# Доступ в систему управления обучения (LMS) по ссылке

https://edu-college.ru

**Вход в систему** осуществляется по логину и паролю, который высылает специалист учебного отдела на email, указанный в заявлении на поступлении, после выхода приказа о зачислении.

| E СЦК при ЗУИЭП Вы не вошли в                                                                                                    | сист му (Вход) |
|----------------------------------------------------------------------------------------------------|----------------|
|                                                                                                    |                |
| Внимание<br>Приглашаем обучающихся 8-9 классов Виших образовательных организаций пройти профессиональные пробы. Профессиональная проба - это отличный шанс для школьников расширить представления о мире профессий и их особенностях, полу<br>целостное представление о содержании конкретной профессии в практической деятельности. Пройти пробы<br>Объявления сайта                                                                                                    | чить           |
| (Нет тем для обсуждения)                                                                                                    |                |
| Категории курсов                                                                                                    |                |
| ▹Профессиональное обучение m                                                                                                    | зернуть всё    |
| <ul> <li>Программа повышения квалификации п</li> </ul>                                                                                                    |                |
| Программа переподготовки от<br>программа переподготовки от<br>программа переподготовки от<br>программа переподготовки от<br>программа переподготовки от<br>программа переподготовки от<br>программа переподготовки от<br>программа переподготовки от<br>программа переподготовки от<br>программа переподготовки от<br>программа переподготовки от<br>программа переподготовки от<br>программа программа программа программа программа программа программа программа программа<br>программа переподготовки от<br>программа программа программа программа программа программа программа<br>программа программа программа программа программа программа программа<br>программа программа программа программа программа программа<br>программа программа программа программа программа программа программа программа программа<br>программа программа программа программа программа программа программа программа программа программа<br>программа программа программа программа программа программа программа программа<br>программа программа программа программа программа программа программа<br>программа программа программа программа программа программа программа программа программа<br>программа программа програма програма программа програма програма програма про |                |
| В Дополнительное образование детей и взрослых n                                                                                                    |                |
| Среднее профессиональное образование                                                                                                    |                |
| ▶ 2022-2023 TODH                                                                                                    |                |
|                                                                                                    |                |

# Откроется личный кабинет.

На главной странице выберете нужную вам специальность из списка

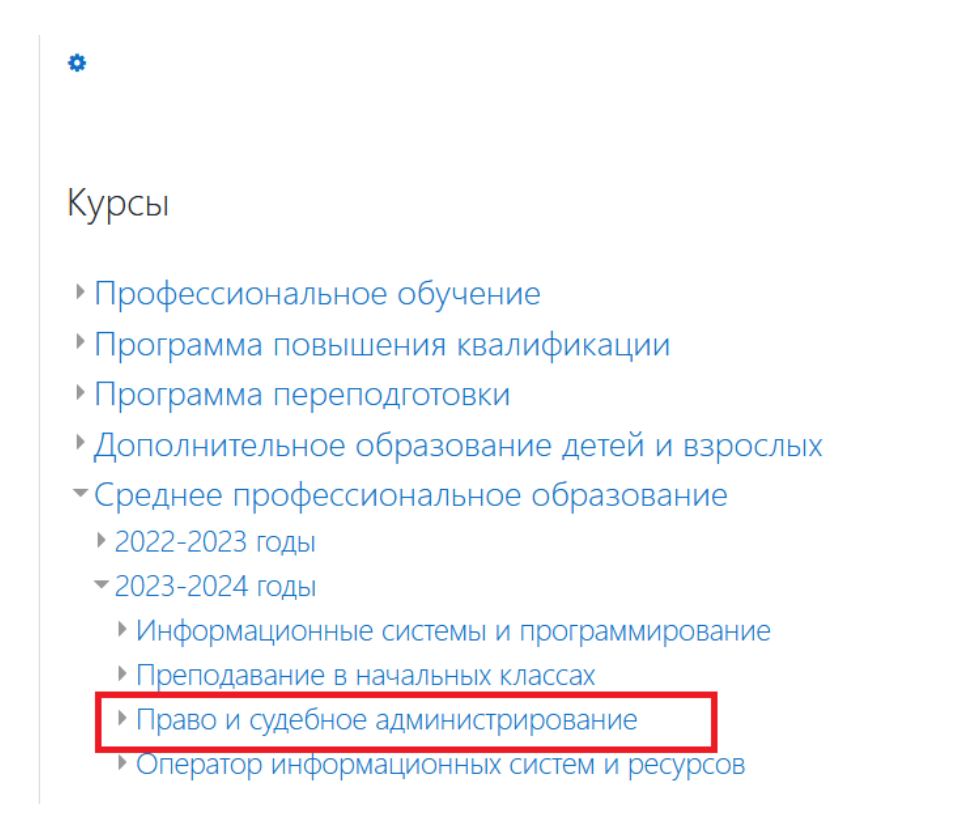

#### Учебный план разбит по курсам

| · → C @                  | A https://edu-college.nu/course/index.php?categoryid=37                                                              |   |
|--------------------------|----------------------------------------------------------------------------------------------------|---|
| ≡ СЦК при ЗУИЭП          |                                                                                                    |   |
| Дичный кабинет           |                                                                                                    |   |
| 🐐 Домашняя страница      | ПСА На Оазе II Массов                                                                                                |   |
| 🛗 Календарь              | илитал каллин / турка / сундлостиналано офосовалан. / турко и одсолок желланулуовалан / тын на оки, ту каксов        |   |
| 🗋 Личные файлы           |                                                                                                    |   |
| 🖆 Мои курсы              | Категории курсов: Среднее профессиональное образование / Право и судебное администрирование / ПСА на базе 11 классов | • |
| 🕿 Секретарь суда         | Поиск курса Применить 0                                                                                              |   |
| Цифровые<br>технологии в | ⊁1 курс                                                                                                    |   |
| образовании              | • 2 курс                                                                                                    |   |
| Педагогика и психология  | * 3 kypc                                                                                                    |   |
| ЕГЭ по<br>обществознанию |                                                                                                    |   |

В учебном плане отображен список дисциплин программы обучения. Чтобы перейти к изучению дисциплины, необходимо нажать на название.

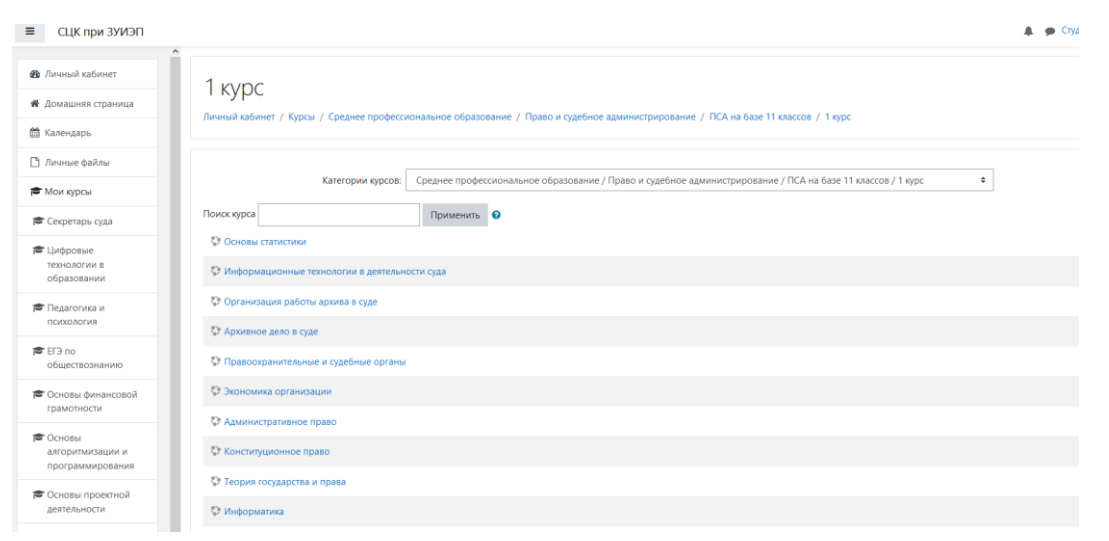

Каждая дисциплина состоит из лекций (ссылки на проведение по расписанию занятий), практических занятий, заданий для самостоятельной работы, текущего контроля в виде тестов или контрольных работ по разделам и промежуточной аттестации.

| 🗢 Конституционное право                                | Конституционное право                                                                                                    |
|--------------------------------------------------------|----------------------------------------------------------------------------------------------------|
| 🔮 Участники                                            | Линный кабинет / Мои курсы / Конституционное право                                                                                                    |
| 🛡 Значки                                               |                                                                                                    |
| 🛙 Компетентности                                       | Ваши достижения о                                                                                                    |
| 🖩 Оценки                                               | 🧧 Объявления                                                                                                    |
| Сэ Общее                                               |                                                                                                    |
| Раздел 1.<br>Конституционное                           | Раздел 1. Конституционное право - ведущая отрасль права РФ                                                                                                    |
| право - ведущая<br>отрасль права РФ                    | Тема 1. 1 Характеристика конституционного права Российской Федерации как отрасли права                                                                                                    |
| С Тема 1.1                                             | Пеция по расписанию занятий                                                                                                    |
| характеристика<br>конституционного<br>права Российской | Предмет и метод конституционного права России как отрасли права. Место конституционного права России в система конституционного права России. Конституционно-правовые нормы,<br>их особенности, классификация и структура. Ответственность в конституционном праве России. понятие, субъекты, основания. Наука конституционного права. Тенденции ее развития на современном<br>язляле. |
| отрасли права                                          | 👔 Практические занятия по расписанию занятий                                                                                                    |
| 🗅 Раздел 2.                                            | 🗧 Задания для прастических занятий                                                                                                    |
| Конституционализм в<br>России                          | 🎆 Учебно-њетодическое пособие Иналкаева, К. С. "Конституционное право как ведущая отрасљ российского права" 🗌                                                                                                    |
| С Тема 2.1                                             | 🧯 Рекомендуемая литература                                                                                                    |
| развитие в РФ                                          | Раздел 2. Конституционализм в России                                                                                                    |
| С Раздел 3 Основы                                      | - augus a renerri janenaman a racann                                                                                                    |
| конституционного<br>строя РФ                           | Тема 2.1 Конституционное развитие в РФ                                                                                                    |

Лекции.

Лекции проводятся в онлайн-режиме по расписанию занятий студентов. В личном кабинете дается ссылка на проведение занятий.

| Конституционное право<br>Личный кабинет / Мои курсы / Конституционное право / Тема 7.5 Конституционные основы местного самоуправления в Российской Федерации / Лекция по расписанию занятий |            |   |                                              |
|----------------------------------------------------------------------------------------------------|------------|---|----------------------------------------------|
| Лекция по расписанию занятий                                                                                                    |            |   |                                              |
| Предметы ведения местного самоуправления.                                                                                                    |            |   |                                              |
| Гарантии и ответственность местного самоуправления.                                                                                                    |            |   |                                              |
| Акты органов местного самоуправления                                                                                                    |            |   |                                              |
| Нажмите на ссылку https://ru.pruffme.com/, чтобы открыть ресурс.                                                                                                    |            |   |                                              |
| → Рекомендуемая литература                                                                                                    | Перейти на | ¢ | Практические занятия по расписанию занятий 🕨 |

Практические занятия и задания для самостоятельной работы (задания для практических занятий):

| Тема 7.5 Конституционные основы местного самоуправления в Российской Федерации 🔊 Лекция по расписанию занятий |  |  |
|----------------------------------------------------------------------------------------------------|--|--|
| Предметы ведения местного самоуправления.                                                                     |  |  |
| Гарантии и ответственность местного самоуправления.                                                           |  |  |
| Акты органов местного самоуправления                                                                          |  |  |
| 鸁 Практические занятия по расписанию занятий                                                                  |  |  |
| 📜 Задания для практических занятий                                                                            |  |  |
| ᡖ Учебно-методическое пособие Иналкаева, К. С. "Конституционное право как ведущая отрасль российского права"  |  |  |
| 🗧 Рекомендуемая литература                                                                                    |  |  |
|                                                                                                    |  |  |

## Ссылки на литературу по дисциплинам из ЭБС https://book.ru

| <u>Тема 7.5 Конституционные основы местного самоуправления в Российской Федерации</u>                        |  |  |  |
|----------------------------------------------------------------------------------------------------|--|--|--|
| 🕘 Лекция по расписанию занятий                                                                               |  |  |  |
| Предметы ведения местного самоуправления.                                                                    |  |  |  |
| Гарантии и ответственность местного самоуправления.                                                          |  |  |  |
| Акты органов местного самоуправления                                                                         |  |  |  |
| 🔊 Практические занятия по расписанию занятий                                                                 |  |  |  |
| 🖆 Задания для практических занятий                                                                           |  |  |  |
| 🔊 Учебно-методическое пособие Иналкаева, К. С. "Конституционное право как ведущая отрасль российского права" |  |  |  |
| 値 Рекомендуемая литература                                                                                   |  |  |  |
|                                                                                                    |  |  |  |

# Вопросы для подготовки к промежуточной аттестации/ тесты для прохождения промежуточной аттестации

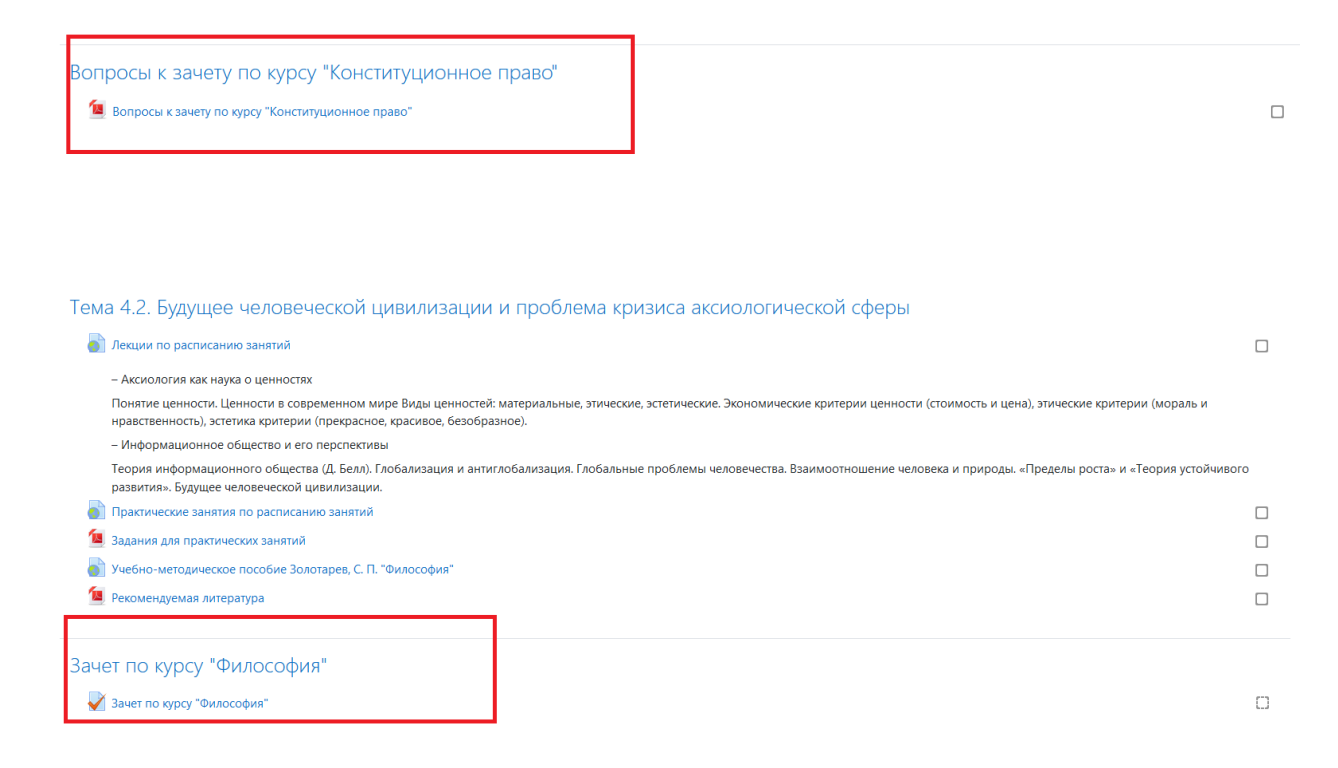

## Расписание занятий

Актуальное расписание занятий размещено в личном кабинете на главной странице

| 2023–2024 ГОДЫ<br>Личный кабинет / Курсы / Среднее профессиональное образование / 2023-2024 годы |  |  |  |
|--------------------------------------------------------------------------------------------------|--|--|--|
| Категории курсов: Среднее профессиональное образование / 2023-2024 годы                          |  |  |  |
| Поиск курса Применить 😧                                                                          |  |  |  |
| • Информационные системы и программирование                                                      |  |  |  |
| Преподавание в начальных классах                                                                 |  |  |  |
| <ul> <li>Право и судебное администрирование</li> </ul>                                           |  |  |  |
| • Оператор информационных систем и ресурсов                                                      |  |  |  |
| Расписание занятий                                                                               |  |  |  |

## Электронный журнал

Все оценки, полученные за активные элементы, собираются в Электронном журнале. Чтобы его посмотреть, щелкните по пункту Оценки в панели навигации. Здесь Вы увидите свои оценки за каждый элемент курса, комментарии преподавателя к оценкам, если они есть, а также итоговую оценку курса.

| <ul> <li>Астрономия</li> <li>Участники</li> <li>Значки</li> </ul>    | Астрономия: Просмотр: Отчет по пользователю<br>Личный кабинет / Мои курсы / Астрономия / Оценки / Управление оценками / Отчет по пользователю |                  |        |          |          |
|----------------------------------------------------------------------|----------------------------------------------------------------------------------------------------|------------------|--------|----------|----------|
| <ul> <li>✓ Компетенции</li> <li>Ш Оценки</li> <li>□ Общее</li> </ul> | Отчет по пользователю - Обзорный отчет Отчет по пользователю                                                                                  | ]                |        |          |          |
| Введение в<br>астрономию                                             | Элемент оценивания                                                                                                    | Рассчитанный вес | Оценка | Диапазон | Проценты |
| С Практические основы                                                | • Астрономия                                                                                                    |                  |        |          |          |
| астрономии                                                           | 📝 Тест Астрономия                                                                                                    | 6,16 %           | 4,00   | 0–5      | 80,00 %  |
| Тематическая<br>контрольная работа                                   | 👃 Задачи                                                                                                    | 1,50 %           | 20,00  | 0–20     | 100,00 % |
| Nº 1                                                                 | 👃 Конспекты                                                                                                    | 24,63 %          | 20,00  | 0-20     | 100,00 % |
| 🗅 Небесная механика                                                  | 👃 Кроссворд                                                                                                    | 24,63 %          | 15,00  | 0-20     | 75,00 %  |
| Строение солнечной<br>системы                                        | 👃 Доклад                                                                                                    | 36,94 %          | 22,00  | 0-30     | 73,33 %  |
| 🗅 Тематическая                                                       | 🖌 Тест                                                                                                    | 6,16 %           | 4,34   | 0–5      | 86,79 %  |
| контрольная работа<br>№ 2                                            | ∑ Итоговая оценка за курс                                                                                                    | -                | 81,95  | 0–100    | 81,95 %  |

Оценки в электронном журнале отражаются в 100-балльной системе, в зачетно-экзаменационную ведомость выставляются оценки «неудовлетворительно», «удовлетворительно», «хорошо», «отлично».

## Шкала соответствия:

- 0-50- оценка "неудовлетворительно"
- 51-69- оценка "удовлетворительно"
- 70-84- оценка "хорошо"
- 85-100- оценка "отлично"